# CM3G-CM3GP-CM3GPP

# **Media Giant**

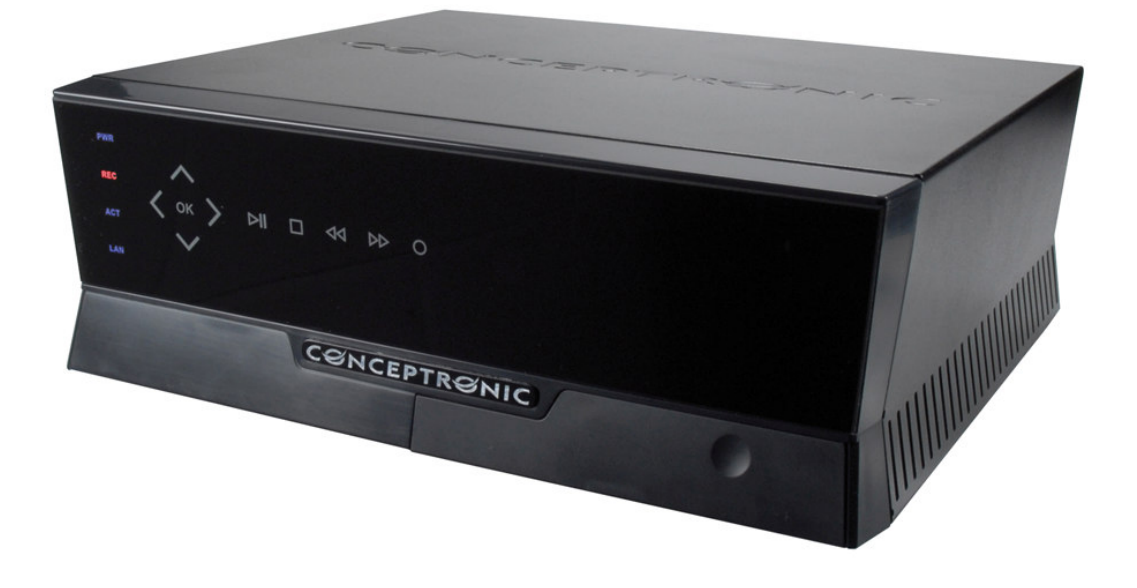

## Cómo...

## Grabar de un receptor TDT externo con el Conceptronic CM3G/CM3GP/CM3GPP

Este manual describe como conectar y usar el CM3G/P/PP junto con un receptor TDT externo para poder grabar los canales de TV digital. Esta función se puede realizar con todos los receptores digitales, ya que éstos disponen de salida de video Composite y salida de audio estéreo. Están soportados DVB-c (Cable), DVB-s (Satellite) y DVB-t (Terrestre).

Siga los siguientes pasos para ver y grabar canales digitales desde un receptor TDT externo a su CM3G/P/PP.

#### Paso 1: Conectando el receptor TDT externo al Conceptronic CM3G/P/PP

Conecte el \*cable composite (amarillo, rojo, blanco) a la entrada "AV1 IN" de su CM3G/P/PP:

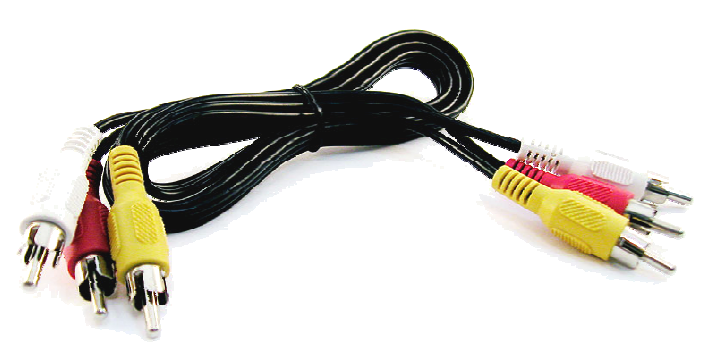

\*Cable composite

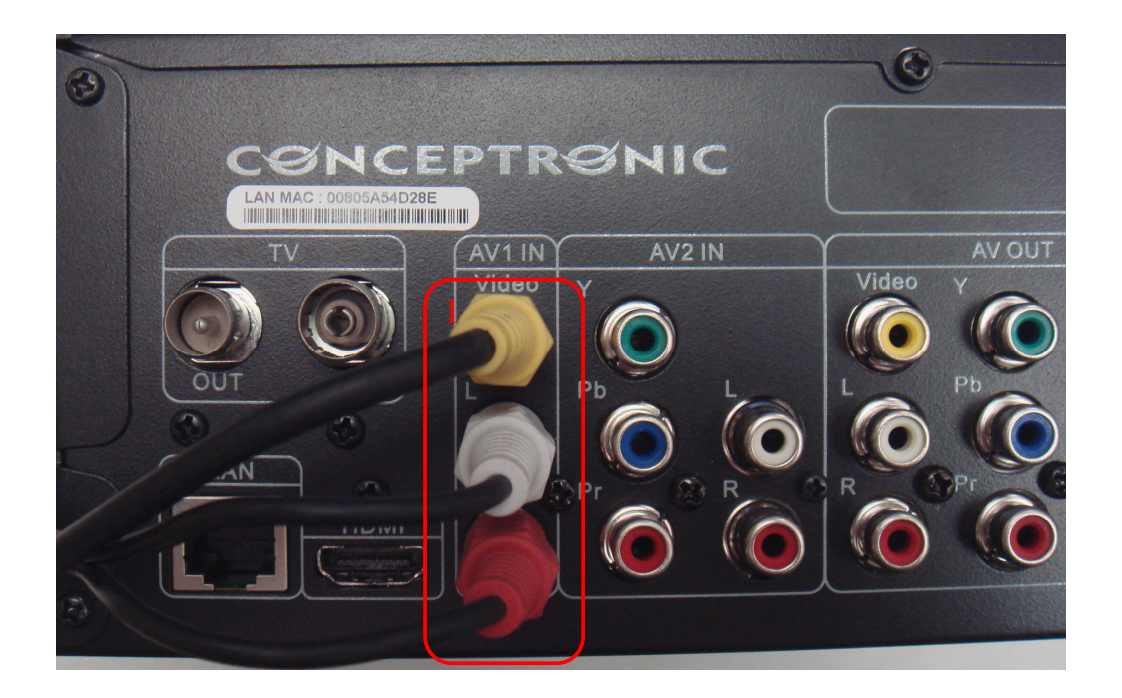

Conecte el otro extremo del cable Composite a la salida de TV de su receptor TDT. Por favor consulte el manual de su receptor TDT para comprobar cómo y dónde debe conectar el cable de audio y video Composite. A continuación mostramos un ejemplo de cómo conectamos el otro extremo del cable Composite a un receptor TDT usando un adaptador de euroconector (SCART).

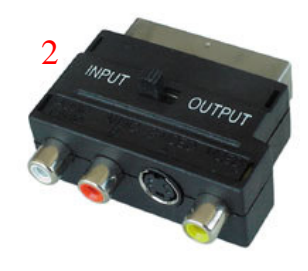

\*Conector SCART

<u>Nota:</u> Al usar el adaptador SCART incluido en el CM3G/P/PP en combinación con su receptor TDT, asegúrese que está configurado en modo 'OUTPUT'.

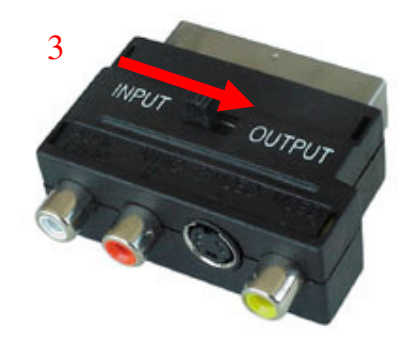

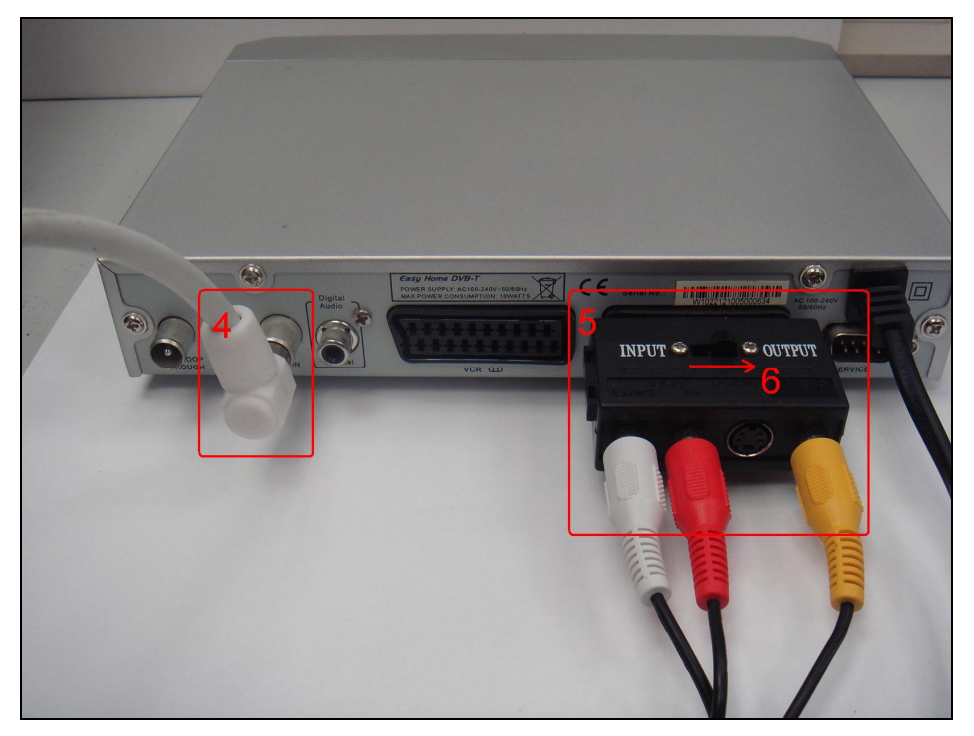

Copyright<sup>®</sup> 2007 by Conceptronic – All rights reserved www.conceptronic.net Page 3 of 8

Conexiones realizadas en el receptor TDT

#### Paso 2: Conectando el cable de antena de TV al receptor TDT y al CM3G/P/PP

Consulte el manual de su receptor TDT para verificar cómo debe conectar el cable de antena al receptor.

A continuación se muestra un ejemplo de cómo conectar un cable de antena al receptor TDT y a su vez un segundo cable de antena desde la salida de antena del receptor TDT a la entrada de antena de TV "IN" del CM3G/P/PP, de este modo será posible ver y grabar también los canales de TV analógica en el CM3G/P/PP.

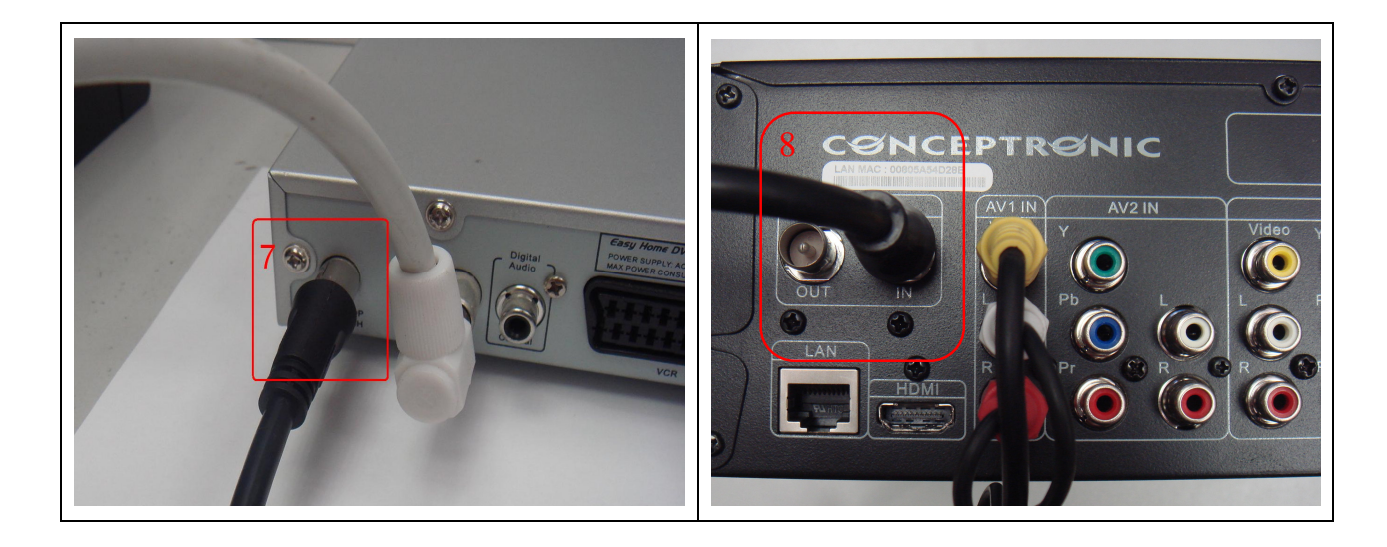

#### Paso 3: Conectando el Conceptronic CM3G/P/PP a la TV

Consulte el capítulo 6 ("Conectando el Media Giant") del manual del CM3G/P/PP para verificar las conexiones necesarias.

#### Paso 4: Grabando del receptor TDT

Cuando se hayan conectado los cables necesarios encienda el CM3G/P/PP y su receptor TDT. Se mostrará el menú del CM3G/P/PP en su TV. Si no ocurriera, consulte el capítulo 7 del manual del CM3G/P/PP ("Configuración Inicial").

<u>Nota:</u> Asegúrese que su receptor TDT estaba previamente configurado para sintonizar los canales digitales. Si no fuera así configure su TDT y vuelva a realizar todo el proceso.

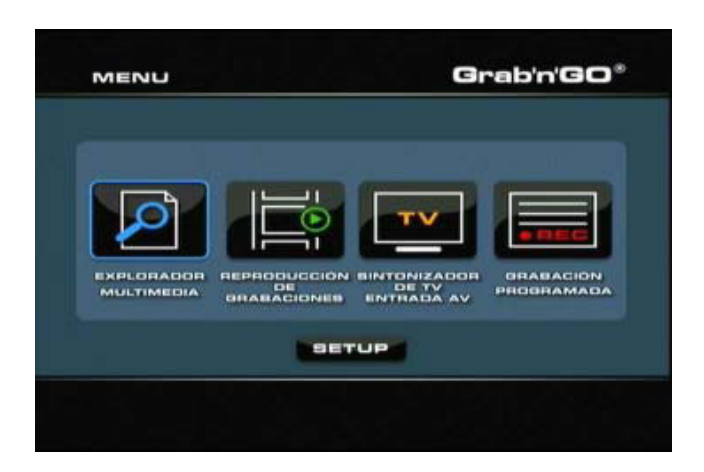

Hay dos métodos para realizar la grabación de los canales digitales. El primero es empezando la grabación inmediatamente y la segunda es programando la grabación para que se realice en otro momento.

#### Grabación Inmediata (One Touch Record)

- Encienda su receptor TDT y presione dos veces sobre el botón 'SOURCE' del mando a distancia del CM3G/P/PP para seleccionar la entrada de "Video 1". Si el receptor TDT está encendido verá los canales digitales en su TV.
- 2. Use el mando a distancia de su receptor TDT podrá seleccionar qué canal digital visualizar, siendo ese canal el que se disponga a grabar.
- 3. Presione el botón rojo '**RECORD**' del mando a distancia del CM3G/P/PP para empezar la grabación inmediatamente.
- 4. Para parar la grabación, presione el botón 'STOP' del mando a distancia del CM3G/P/PP.
  - <u>Nota:</u> No apague el CM3G/P/PP o el receptor TDT durante la grabación, tampoco presione ningún botón de los mandos a distancia o los dos dispositivos en si. Esto podría provocar la interrupción de la grabación.

#### Grabación programada

Puede programar la unidad para que empiece a grabar a una hora determinada.

1. Seleccione la opción "Grabación programada" del menú principal. La pantalla de grabación programada se mostrará en su televisor.

| No | I | Source | T | Start time | I. | Length | I | Status |
|----|---|--------|---|------------|----|--------|---|--------|
|    |   |        |   |            |    |        |   |        |
|    |   |        |   |            |    |        |   |        |
|    |   |        |   |            |    |        |   |        |
|    |   |        |   |            |    |        |   |        |
|    |   |        |   |            |    |        |   |        |
|    |   |        |   |            |    |        |   |        |

El menú de la grabación programada muestra 5 opciones, que usted puede seleccionar con los botones de navegación "izquierda" y "derecha" (8) del mando a distancia:

Añadir: Añadir una nueva grabación programada

Editar: Editar una grabación programada existente

Eliminar: Eliminar una grabación programada

Estado: Cambiar el estado de la lista de grabaciones programadas

Historial: Muestra el historial de grabaciones programadas

2. Para añadir una grabación programada, seleccione la opción "Añadir" del menú y pulse el botón "Enter" del mando a distancia.

De forma predeterminada el dispositivo seleccionará el campo "Fuente.

Todas las opciones pueden cambiarse utilizando los botones arriba y abajo (8) del mando a distancia y para seleccionar otra casilla utilice los botones izquierda y derecha (8) del mando a distancia.

- 3. Seleccione la fuente de la grabación en modo VIDEO1.
- 4. Seleccione la fecha de la grabación.
- 5. Seleccione la hora de inicio de la grabación.
- 6. Establezca la duración de la grabación.
- 7. Seleccione la opción de repetición de la grabación. Puede seleccionar las siguientes opciones:

"Una vez", "Cada día", "Lun-vié.", "Lun-sáb.", "Domingo", "Lunes", "Martes", "Miércoles", "Jueves", "Viernes" y "Sábado".

Puede omitir el campo "Dispositivo", ya que sólo se puede grabar al disco duro interno.

8. Establezca la calidad de grabación. Puede escoger entre: "HQ", "SP", "LP", "EP" y "SLP".

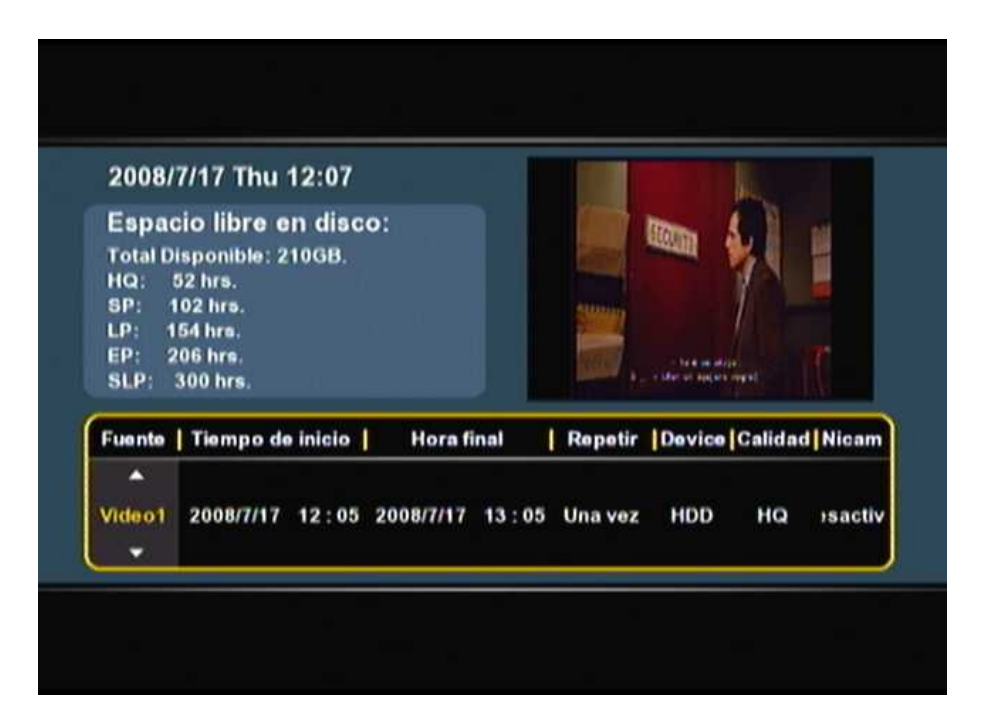

- <u>Nota:</u> Cambiar el campo "Calidad" influirá en la calidad de la grabación y en el espacio necesario para dicha grabación. El tiempo de grabación disponible para cada tipo de calidad se mostrará en la parte superior izquierda de la ventana de programación de grabación.
- 9. Seleccione la opción "Nicam" en 'on' o 'off'.
  La opción Nicam debería estar activada si la fuente que desea grabar emite con dos tipos de audio (idiomas) diferentes (por ejemplo, Eurosport).
- 10. Cuando haya configurado todas las opciones, pulse el botón "Enter" del mando a distancia para guardar la grabación programada.
- Aparecerá una ventana emergente de confirmación en su pantalla. Seleccione "Confirmar" y pulse el botón "Enter" del mando a distancia para guardar la grabación programada.
   La grabación se encuentra ya programada y la unidad empezará a grabar el canal seleccionado en la fecha y hora determinadas, incluso si el dispositivo se encuentra en modo "Standby".

Asegúrese que su receptor TDT tiene seleccionado el canal correcto y déjelo encendido.

- <u>Nota:</u> La unidad detecta si la señal de la fuente de entrada tiene protección anti-copia, como por ejemplo la protección MacroVision en los discos de DVD. Cuando la fuente conectada esté protegida anti-copia, la unidad no permitirá la grabación y mostrará un mensaje de alerta cuando se pulse el botón de copiado.
- <u>Nota:</u> No use el interruptor de la parte trasera del CM3PVR para apagar el dispositivo, ya que sino no sería posible que el dispositivo se encendiera para iniciar la grabación programada. El dispositivo siempre tiene que estar en modo stand-by cuando se ha programado una grabación.
- <u>Nota:</u> El Media Giant graba en HQ (alta calidad) de forma predeterminada. Puede cambiar la calidad de grabación en el menú de configuración.